# DESAIN DAN IMPLEMENTASI VIRTUAL PRIVATE NETWORK DAN WEB PROXY UNTUK MENGAKSES SUMBER DAYA INFORMASI LOKAL DARI JARINGAN PUBLIK

Andrian Satria Martiyanto<sup>1)</sup>, Kodrat Iman Satoto<sup>2)</sup>, Adian Fatchur Rochim<sup>2)</sup> Jurusan Teknik Elektro, Fakultas Teknik, Universitas Diponegoro, Jln. Prof. Sudharto, Tembalang, Semarang, Indonesia

#### ABSTRACT

The development of computer and network technologies lead many organizations to expand its network. The intranet network is used initially to connect clients with geographically dispersed enterprise networks, but when it is need a more extensive and huge network intranets are not possible anymore, it is necessary development of a secure private network that uses Internet network.

Methodology of research for this final task include the study of literature, design systems, and testing of the system. In the literature study used research methods from the literature study reference books that are related. The design of this final task using OpenVPN and Glype Proxy to access the local network from the Internet. Last is the testing of this network system, where in this stage the network system will be tested in order to create a reliable network and secure.

The result obtained is a network system that allows users from outside the network can access some or all services available on the local network as still in a network, from anywhere via the Internet. For Internet users to become members of this private network they must go through the process of authentication, the data available on the private network is encrypted so it can not be opened except by the members of this private networks. **Keyword :** Internet, intranet, VPN, Web Proxy

I. PENDAHULUAN

#### Latar Belakang

Perkembangan teknologi komputer yang semakin pesat mengakibatkan badan usaha maupun lembaga akademik mengiplementasikan teknologi ini untuk banyak keperluan-keperluannya. Sebanding dengan bertambahnya fungsi teknologi komputer, bertambah pula keperluan akan luas jaringan komputer yang diperlukan oleh badan tersebut agar setiap anggota dari badan tersebut dapat menggunakan layanan-layanan teknologi yang disediakan.

Permasalahan muncul saat akan menghubungkan pengguna ataupun jaringan lain yang berjauhan atau terpisah secara geografis. Memang bisa dibangun *leased line* atau jaringan WAN (*Wide Area Network*) pribadi, tetapi pembangunan *leased line* ini sangat tidak efektif dari sisi biaya.

Tidak hanya pada badan usaha, lembaga akademis seperti UNDIP juga menghadapi permasalahan yang hampir sama. Layanan SIA (Sistem Informasi Akademik) yang sudah lama dimiliki UNDIP hanya dapat dibuka dari jaringan lokal saja, hal ini dikarenakan meletakkan *server* SIA pada jaringan publik sangatlah beresiko.

Salah satu solusi yang dapat memecahkan masalah ini adalah dengan membangun *Virtual Private Network* (VPN), dengan adanya VPN dimungkinkan seorang pengguna atau jaringan yang berjauhan dapat berhubungan seperti dalam satu jaringan lokal. Sedangkan untuk aplikasi *web* dapat digunakan aplikasi *web proxy* untuk mengakses layanan lokal yang berbasis *web*.

#### Tujuan

Tujuan dari tugas akhir ini adalah mempelajari penggunaan, cara kerja dan fungsi dari OpenVPN dan Glype Proxy untuk mengakses aplikasi-aplikasi lokal dari jaringan publik, dan mengimplementasikannya pada jaringan Universitas Diponegoro.

#### Batasan Masalah

Agar pembahasan atau analisis tidak melebar dan terarah, maka permasalahan dibatasi pada :

- a. Menggunakan Linux sebagai sistem operasi
- b. *Server* VPN yang menggunakan perangkat lunak open source OpenVPN
- c. *Web* proxy yang memanfaatkan aplikasi open source Glype Proxy dan dibangun di atas Secure Socket Layer(SSL)
- d. Otentikasi pada OpenVPN dan Glype Proxy
- e. Tidak membahas pemrograman pada Glype Proxy
- f. Impementasi untuk jaringan di Universitas Diponegoro

#### II. LANDASAN TEORI

#### Sistem VPN

Virtual Private Network merupakan suatu cara untuk membuat sebuah jaringan bersifat private dan aman dengan memanfaatkan jaringan publik seperti internet. Data dalam jaringan tersebut tidak dapat diketahui oleh pengguna lain di jaringan publik karena data tersebut dilewatkan pada tunnel yang dibentuk oleh VPN. Tunnel merupakan suatu mekanisme enkripsi-deskripsi data. Data yang dikirim melalui jalur publik adalah data terenkripsi yang hanya bisa dibuka oleh ujung dari tunnel yang memiliki kunci untuk medeskripsi data tersebut.

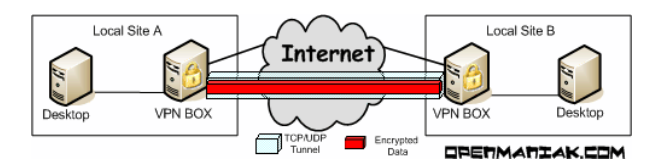

Gambar 1. Tunneling pada VPN melewati jarngan internet.

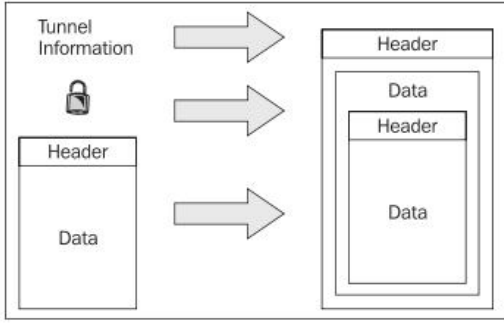

Gambar 2 Paket yang dikirim pada VPN

Dengan adanya mekanisme *Tunneling* VPN dapat dimanfaatkan pada beberapa kondisi, yaitu :

a. Remote Access Client Connections

VPN berfungsi untuk mendukung *remote* dari komputer rumah ke komputer kantor atau sebaliknya dengan memanfaatkan jaringan *internet*.

b. LAN-to-LAN internetworking

Dengan memanfaatkan VPN 2 jaringan atau lebih yang terpisah letak dapat digabungkan menjadi seperti dalam satu jaringan, dengan syarat semua jaringan tersebut tersambung ke jaringan *internet*.

c. Kontrol akses dalam suatu intranet

VPN dapat dimanfaatkan untuk mengamankan pengguna suatu jaringan intranet, dengan tujuan agar data yang dikirimkan pengguna tersebut tidak diketahui pengguna lain pada jaringan yang sama. Fungsi ini sering dimanfaatkan pada jaringan yang terbuka untuk umum, contohnya jaringan nirkabel yang akhir-akhir ini menjamur di berbagai tempat.

# **Protocol Tunneling VPN**

Pengembang sistem VPN sangat beragam, dimana pada umumnya tidak kompatibel antara satu dan lain. Perbedaan yang dimiliki oleh jenis-jenis VPN tersebut antara lain adalah pada *protocol-protocol tunneling* yang digunakan, jenis dari protocol-protocol tersebut adalah :

a. Point-to-Point Tunneling Protocol (PPTP)

Protokol tunneling jenis ini banyak digunakan pada produk-produk microsoft, protokol ini berjalan pada lapisan ke dua model layer OSI.

b. Layer Two Tunneling Protocol (L2TP)

Awalnya bernama *Layer 2 Forwarding*, yang kemudian dikembangkan dengan menambahkan kelebihan-kelebihan PPTP. Protokol jenis ini dikembangkan oleh perusahaan CISCO. Seperti namanya protocol ini berjalan pada lapisan ke dua OSI.

c. Internet Protocol Security (IPsec)

VPN dengan Protokol ini paling banyak jenisnya, protokol ini digunakan pada produk-produk microsoft, cisco dan berbagai vendor jaringan lain. Merupakan pengembangan dari dua protokol *tunneling* VPN sebelumnya. Protocol ini bekerja pada lapisan ke 3 model OSI.

d. Secure Socket Layer (SSL)

SSL sering juga disebut *Transport Layer Security*(TLS) karena bekerja pada lapisan ke 4 model OSI yaitu lapisan *transport*. Protokol ini belum banyak digunakan pada vendor VPN, tetapi dengan fitur-fitur yang dimilikinya protokol jenis ini memiliki potensi berkembang yang sangat besar. Protokol ini banyak digunakan pada prodokproduk *Open Source*.

*Tunneling* dengan IPSec dan SSL memiliki perbedaan baik dalam proses enkripsi maupun otentikasi. Perbedaan tersebut dapat dilihat pada gambar 3 dan Gambar 4.

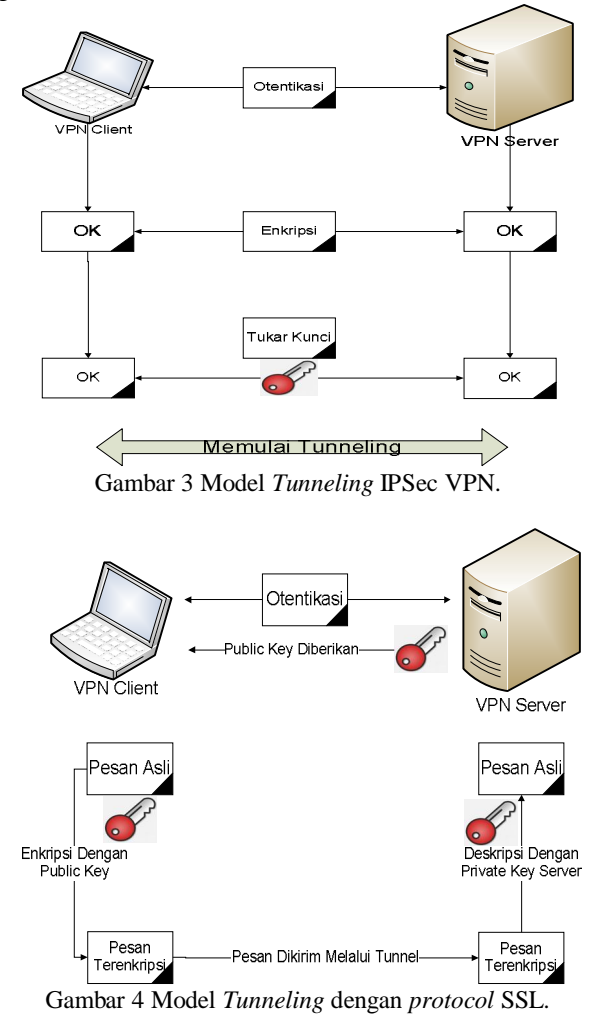

#### **OpenVPN**

OpenVPN, adalah salah satu jenis aplikasi penyedia layanan VPN yang bersifat gratis. OpenVPN menggunakan SSL untuk menangani *tunneling*. OpenVPN memiliki dukungan yang luas terhadap berbagai macam produk-produk *opensource*, terutama untuk aplikasi-aplikasi yang menangani proses enkripsi SSL/TLS dan Otentikasi. Secara *default*, OpenVPN menggunakan *library* OpenSSL untuk membangun *tunnel*.

OpenSSL adalah suatu aplikasi OpenSource yang menangani protokol SSL/TLS, Aplikasi ini dapat mendukung beberapa mekanisme enkripsi dan juga otentikasi dengan memanfaatkan tanda pengenal berupa sertifikat. Aplikasi OpenSSL banyak digunakan untuk membangun protokol HTTPS dan juga tunneling dalam VPN.

OpenVPN memiliki dukungan yang terbatas terhadap mekanisme otentikasi, terutama dalam hal penyimpanan data pengguna, untuk menutupi kekurangan ini bisa digunakan FreeRADIUS. Aplikasi FreeRADIUS merupakan aplikasi yang menangani protokol RADIUS (Remote Authentication Dial In User Service) vaitu suatu protokol vang menangani fungsi-fungsi AAA (Authentication, Authorization, Accounting). FreeRADIUS dapat bekerja dengan basis data MySQL sebagai penyimpan data untuk keperluan otentikasi, otoritas maupun akuntingnya.

# Web Proxy

Dalam jaringan komputer, *server* proxy adalah *server* yang bertindak sebagai perantara untuk melayani permintaan dari klien yang mencari sumber daya dari *server* lain. *Server* proxy akan menghubungi *server* yang memiliki sumber daya dan meminta data yang diminta oleh klien, dengan cara ini *server* yang memiliki data hanya mengetahui bahwa yang meminta datanya adalah *server* proxy.

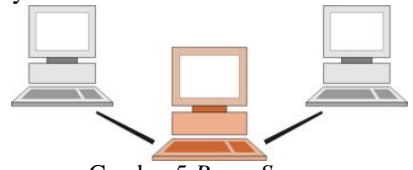

Gambar 5 *Proxy Server* Sebuah proxy *server* memiliki dua tujuan:

- Untuk menjaga mesin di baliknya anonymous atau tak dikenali (terutama untuk alasan keamanan) baik yang meminta maupun penyedia layanan.
- Untuk mempercepat akses ke sumber daya (*caching*). Biasanya digunakan untuk cache halaman *web* dari *web server*.

*Proxy* bisa berupa aplikasi *server*, sebagai contoh squid, atau bisa juga hanya berupa aplikasi berbasis *web* yang menyediakan layanan-layanan proxy yang tentu saja dikembangakan dengan bahasa pemrograman berbasis *web* seperti PHP. *Web* proxy biasanya digunakan untuk menyembunyikan identitas pengguna internet dan berguna untuk melewati batasan sensor. Salah satu aplikasi proxy yang berbasis *web* adalah Glype Proxy.

## **Glype Proxy**

Glype Proxy, merupakan aplikasi proxy berbasis web yang bersifat gratis dan open source. Aplikasi ini ditulis dengan bahasa PHP, untuk menjalankan aplikasi ini dibutuhkan *web server* yang mendukung bahasa PHP dan cURL. cURL yaitu piranti baris perintah untuk mentransfer file dengan sintaks URL, mendukung FTP, FTPS, HTTP, HTTPS, SCP, SFTP, TFTP, TELNET, DICT, LDAP, dan LDAPS FILE. cURL mendukung sertifikat SSL, HTTP POST, HTTP PUT, FTP uploading, upload berbasis HTTP form, proxy, cookies, otentikasi user/password, kerberos, proxy tunneling dan banyak yang lainnya. PHP memiliki library untuk menjalankan perintahperintah cURL ini.

Glype Proxy memiliki banyak fasilitas antara lain, dapat langsung dipakai tanpa proses instalasi, memiliki halaman admin yang dapat mengkonfigurasi fasilitas *web* proxy, memiliki fasilitas caching sehingga dapat mempercepat pencarian layanan, mendukung javascript, memiliki fasilitas untuk mengenkripsi URL *server* yang dituju sehingga pengguna tidak dapat menambahkan kode-kode pada URL tersebut.

Selain untuk menyembunyikan pengguna proxy, Glype Proxy juga bisa digunakan untuk menyembunyikan dan mengamankan suatu *server*, tentu saja jika letak *server* tersebut harus dibelakang *server web* proxy. Yaitu dengan memanfaatkan fasilitas enkripsi URL dan *web* page source, serta kontrol akses yang juga tersedia pada Glype Proxy

Saat ini Aplikasi Glype Proxy terbaru adalah versi 1.1, untuk mendapatkan program ini bisa melalui alamat *web* www.glype.com. Program ini juga telah banyak digunakan di berbagai situs di internet sebagai pendukung layanan mereka.

## HTTPS

Pada *Web Server* bisa ditambahkan plugin SSL untuk menghasilkan protokol HTTPS. HTTPS adalah versi aman dari HTTP, protokol komunikasi dari World Wide *Web*. Ditemukan oleh Netscape Communications Corporation untuk menyediakan otentikasi dan komunikasi tersandi dan penggunaan dalam e-commerce.

Selain menggunakan komunikasi plain text, HTTPS menyandikan data sesi menggunakan protokol SSL atau protokol TLS. Kedua protokol tersebut memberikan perlindungan yang memadai dari serangan *eavesdroppers*, dan *man in the middle attacks*. Pada umumnya port HTTPS adalah 443.

Tingkat keamanan tergantung pada ketepatan dalam mengimplementasikan pada *browser web* dan perangkat lunak *server* dan didukung oleh algorithma penyandian yang aktual. Oleh karena itu, pada halaman *web* digunakan HTTPS, dan URL yang digunakan dimulai dengan 'https://' bukan dengan 'http://'.Fasilitas HTTPS bisa ditambahkan pada *server web* yang digunakan oleh *web* proxy sehingga menambahkan fungsi enkripsi pada aplikasi *web* proxy tersebut.

#### III. PERANCANGAN SISTEM

Dalam perancangan ini dibutuhkan dua server yaitu server untuk OpenVPN dan Web Proxy, keduanya memiliki fungsi yang hampir sama yaitu agar pengguna dari luar jaringan lokal dapat mengakses layanan-layanan yang ada di server lokal. Penggunaan dua server tersebut ditujukan untuk membatasi akses untuk tiap-tiap user, dimana dalam implementasi di UNDIP ini harus ada pemisahan antara user yang hanya memerlukan layanan web saja dan user yang memerlukan semua layanan jaringan yang ada yang mengharuskan user tersebut terdata sebagai pengguna lokal.

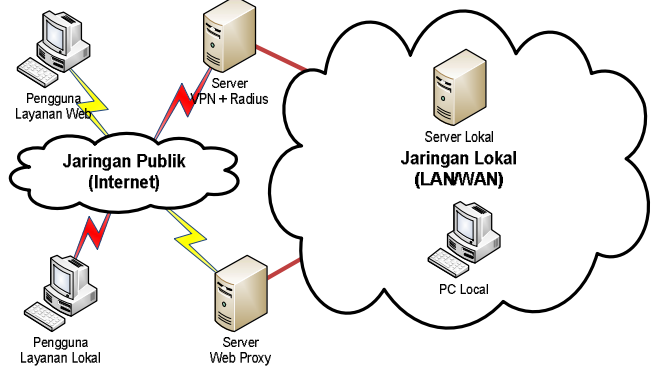

Gambar 6 Skema jaringan secara penuh

Kedua *server* tersebut bisa juga digabungkan untuk menghemat *server*, karena fungsi VPN dan *Web* Proxy tidak saling mengganggu. Aplikasi-aplikasi pendukung untuk kedua fungsi tersebut juga hampir sama sehingga bisa digunakan satu *server* saja.

#### Enkripsi

Enkripsi pada *web* proxy dan OpenVPN menggunakan library yang dimiliki OpenSSL. Digunakan kunci publik dan kunci privat sebagai media enkripsi dan deskripsinya. Pada *web* proxy kunci publik diberikan melalui fitur sertifikat *server* yang akan dicek keabsahannya oleh browser klien sedangkan pada OpenVPN digunakan sertifikat klien yang juga berfungsi untuk otentikasi klien oleh *server*.

# Otentikasi

Otentikasi pada OpenVPN memanfaatkan sertifikat klien, sertifikat ini digunakan sebagai pengenal klien pada *server*. Sertifikat hanya dihasilkan oleh *server* yang bersangkutan. Selain sertifikat klien juga harus memiliki username dan password yang sesuai, pada *server* pencocokan username password ini diproses pada aplikasi FreeRADIUS, data user disimpan pada basis data MySQL.

Otentikasi pada Glype Proxy hanya menggunakan metode session yang dimiliki bahasa pemrograman PHP. Diperlukan data username dan password untuk masuk ke halaman utama Glype Proxy, data username dan password didapat dari basis data SIA UNDIP.

#### IV. IMPLEMENTASI DAN PENGUJIAN

Sebelum menanamkan sistem VPN dan Web Proxy perlu disiapkan terlebih dahulu sistem operasi servernya. Sistem operasi yang dipilih adalah turunan dari Debian, yaitu Ubuntu Server 8.10. Alasan digunakan turunan dari debian yaitu Ubuntu adalah, karena memiliki repository server diberbagai negara termasuk Indonesia yang memungkinkan melakukan update sistem maupun paket-paket terbaru. Versi 8.10 dipilih karena versi tersebut memiliki paket-paket untuk dukungan RADIUS yang lebih baik, dibanding versi sesudahnya. Sama dengan instalasi kebanyakan sistem operasi, instalasi Ubuntu menggunakan paket instalasi yang berupa CD.

Setelah sistem operasi terinstall dengan baik, dilakukan pengaturan IP pada *server* tersebut serta daftar DNS agar *server* tersebut dapat terhubung dengan internet dan jaringan lokal. Setelah *server* dapat terhubung dengan baik ke internet dan jaringan lokal, pengaturan terhadap *server* tersebut dapat dilakukan melalui fasilitas *remote*, hal ini memungkinkan *server* dapat di akses darimana saja.

Pada Ubuntu instalasi program dapat dilakukan dengan menjalankan perintah "apt-get install <nama program>". Dengan syarat file /etc/apt/source.list telah berisi daftar repository. Penyedia repository yang digunakan pada implementasi ini adalah repo.undip.ac.id.

Aplikasi-aplikasi yang dipasangkan pada server untuk memungkinkan jalannya sistem VPN dengan OpenVPN dan Web Proxy dengan Glype Proxy yaitu :

- MySQL untuk penyimpanan data, paket yang perlu di install adalah mysql-*server*-5.0
- Apache sebagai *Web Server* yang memiliki dukungan terhadap PHP, cukup dengan meng-install paket phpmyadmin
- RADIUS sebagai aplikasi untuk Otentikasi, dengan nama paket freeradius dan freeradiusmysql agar RADIUS dapat bekerjasama dengan MySQL
- OpenSSL sebagai aplikasi untuk enkripsi dan deskripsi, dengan nama paket openssl dan ssl-cert untuk membuat sertifikat.

Aplikasi OpenVPN dan Glype Proxy bisa ditambahkan setelah semua aplikasi di atas terpasang dengan baik. Untuk menjalankan sistem VPN dan *Web* Proxy, perlu dilakukan beberapa pengaturan pada *server* serta penambahan plugin-plugin.

## **Konfigurasi FreeRADIUS**

Pada FreeRADIUS, terdapat aplikasi DaloRADIUS untuk memudahkan pengaturannya. Aplikasi DaloRADIUS bisa didapat di daloradius.com. DaloRADIUS merupakan aplikasi berbasi *web* yang memudahkan pembuatan basis data pada konfigurasi RADIUS, melihat status *server*, menambah user, serta banyak lagi fungsi lain.

| Service Status |         |
|----------------|---------|
| Radius         | Enabled |
| Mysql          | Enabled |
|                |         |

Gambar 7 Pengecekan status server dengan DaloRADIUS.

|               | in the second |          |
|---------------|---------------|----------|
| Username      | rian          | Random   |
| Password      | rian          | Random   |
| Password Type | MD5-Password  | <b>V</b> |
| Group         | Select Groups | 🖌 🖂      |

Gambar 8 Input user baru FreeRADIUS melalui DaloRADIUS

| Т | est User Con                            | ectivity .                                                                                 |
|---|-----------------------------------------|--------------------------------------------------------------------------------------------|
|   | <b>Executed:</b><br>echo "User-Name='ri | 1)User-Password='rian''   radclient -c '1' -n '3' -r '3' -t '3' -x '127.0.0.1.1812' 'auth' |
| ( | Results:<br>Sending Access-Requ         | st of id 204 to 127.0.0.1 port 1812                                                        |
|   | User-Name = "rian"                      |                                                                                            |
|   | User-Password = "ria                    | nt nacket from hort 127.0.0.1 nort 1812, id=204, length=20                                 |
|   | Tau_recv. Access-Act                    | st packet nom nost revision port rore, ra-zoy, rengen-zo                                   |
|   |                                         |                                                                                            |
|   | Settings Advanced                       |                                                                                            |
|   |                                         |                                                                                            |
|   | Username                                | rian                                                                                       |
|   | Password                                | rian                                                                                       |
|   | Radius Server                           | 127.0.0.1                                                                                  |
|   | Radius Port                             | 1812                                                                                       |
|   | NAS Ports                               | 0                                                                                          |
|   | NAS Secret                              | testing123                                                                                 |

Gambar 9 Tes user FreeRADIUS melalui DaloRADIUS.

Agar RADIUS dapat bekerja dengan MySQL, ada beberapa pengaturan yang harus ditambahkan. Pengaturan pertama pada file /etc/freeradius/sql.conf perlu didaftarkan username dan password MySQL serta nama basis data yang disediakan untuk RADIUS, agar FreeRADIUS diberikan izin untuk mengakses basis data tersebut.

File /etc/freeradius/clients.conf, perlu diisi dengan daftar NAS(Networks Address Server)yang boleh mengakses server RADIUS, jika NAS dan RADIUS berada pada satu server data diisikan dengan data localhost. File Selanjutnya adalah /etc/freeradius/sites-enable/default.conf. Pada file ini perlu diatur media penyimpanan data RADIUS, vaitu dengan menghilangkan tanda "#" sebelum teks "sql" pada isi file tersebut. Terakhir adalah file /etc/freeradius/radiusd.conf, baris 504, ubah kata status proxy\_request menjadi no dan pada akhir bagian modules ditambahkan baris berikut.

```
pap {
authtype = md5
auto_header = yes
}
```

## Pemasangan HTTPS

Protokol HTTPS dapat dihasilkan dari web server apache yang dilengkapi dengan modul SSL berupa sertifikat. Pertama perlu dibuat kunci untuk sertifikat dengan perintah #openssl genrsa -des3 -out server.key 1024 Kemudian buat sertifikat dengan perintah #openssl req-new-key server.key -out server.csr #openssl x509 -req -days 365 -in server.csr -signkey server.key -out server.crt Perlu dibuat sertifikat "insecure" untuk memudahkan pengaktifan sertifikat. #openssl rsa -in server.key -out server.key.insecure #mv server.key server.key.secure #mv server.key.insecure server.key Baris-baris perintah di atas akan menghasilkan filefile sebagai berikut : server.crt : sertifikat yang dihasilkan oleh server server.csr : Permintaan penandatanganan sertifikat server. server.key : kunci pribadi (Private) server, yang tidak memerlukan password ketika memulai apache. server.key.secure: kunci pribadi server, yang memerlukan *password* ketika memulai apache. Setelah sertifikat telah terbentuk, sertifikat ini perlu dimasukkan pada Apache sebagai modul tambahan. Pertama pindahkan sertifikat dan kunci agar mudah diambil. #mv server.crt /etc/apache2/ssl/certs/ #mv server.key /etc/apache2/ssl/keys/ Setelah selesai, modul SSL diaktifkan dengan perintah. #a2enmod ssl dibuat satu situs khusus untuk akses HTTPS (HTTP lewat SSL): #cp /etc/apache2/sites-available/default /etc/apache2/sites-available/ssl Edit berkas /etc/apache2/sites-available/ssl, ubah 3 baris teratas menjadi seperti *snippet* berikut ini: NameVirtualHost \*:443 <VirtualHost \*:443>

ServerAdmin webmaster@localhost SSLEngine on SSLCertificateFile

```
/etc/apache2/ssl/cert/server.crt
  SSLCertificateKeyFile
```

/etc/apache2/ssl/keys/server.key DocumentRoot /var/secure/

#baris selanjutnya biarkan saja ..... *Enable* situs SSL yang baru dibuat tadi

kemudian ubah situs default supaya tidak berbenturan dengan situs SSL.

# a2ensite ssl

# nano /etc/apache2/sites-available/default

Ubah 2 baris teratas berkas /etc/apache2/sitesavailable/default menjadi seperti snippet berikut ini:

NameVirtualHost \*:80

<VirtualHost \*:80>

#baris berikutnya biarkan saja....

Dengan cara tersebut akses HTTP dan HTTPS akan dipisahkan baik *port* kerjanya ataupun letak file-file aplikasi web yang dijalankan. Apache juga harus mendengarkan port 443 untuk menerima permintaan HTTP, untuk itu ubah isi berkas /etc/apache2/ports.conf menjadi: Listen 80 Listen 443 Simpan berkas tersebut kemudian reload Apache: #/etc/init.d/apache2 force-reload

Untuk mencoba HTTPS bisa digunakan perintah

#nmap -A localhost|grep Apache

#### Konfigurasi OpenVPN

Setelah FreeRADIUS sudah dapat berjalan pada server, langkah selanjutnya adalah menambahkan aplikasi OpenVPN yang akan menangani tunneling pada jaringan publik sehingga dapat mengakses jaringan lokal. Agar kedua aplikasi ini dapat bekerja sama perlu ditambahkan suatu plug-in yang bernama radiusplugin, plugin ini nantinya akan menjadi penghubung antara aplikasi OpenVPN dengan FreeRADIUS. Radiusplugin bisa diunduh di alamat,

# http://www.nongnu.org/radiusplugin/radiusplugin \_v2.0c.tar.gz.

Selain paket OpenVPN ada paket lain yang harus di pasang agar OpenVPN dan radiusplugin dapat berjalan pada Ubuntu, paket tersebut adalah libgcryptll-dev dan g++. Instalasi radiusplugin dilakukan dengan menjalankan perintah make pada folder radiusplugin. Proses instalasi radiusplugin adalah file radiusplugin.cnf dan radiusplugin.so, kedua file ini perlu dipindahkan ke folder openVPN. File radiusplugin.cnf perlu diubah, terutama pada password untuk mengakses radius dan alamat *server* radius dilihat dari letak file radiusplugin.cnf.

Langkah selanjutnya yang perlu dilakukan adalah pembuatan *Public Key Infrastructure*(PKI), yang berfungsi sebagai enkripsi data dan otentikasi klien. Untuk membuat PKI ini sudah tersedia *easy-rsa* yang telah disertakan oleh *OpenVPN*:

# #cp -a /usr/share/doc/OpenVPN/examples/easy-rsa /etc #cd /etc/easy-rsa/2.0/

Pembuatan PKI dapat dilakukan dengan menjalankan beris perintah berikut ini pada folder 2.0/

```
#source ./vars
```

```
#./clean-all
```

```
#./build-ca
```

```
#./build-key-server server
#./build-dh
```

Hasil dari perintah-perintah di atas adalah *file* dh1024.pem, ca.crt, *server*.crt dan *server*.key yang terletak pada *folder* keys, *folder* keys perlu dipindahkan ke folder OpenVPN. File ca.crt tidak diperlukan *server* dan harus diberikan ke klien sebagai public key.

Untuk menjalankan fasilitas OpenVPN, harus dibuat file *server*.cnf yang berisi konfigurasi *server* VPN yang dibuat, seperti pengaturan nomor port, protokol yang digunakan, serta metode otentikasi dan enkripsi yang ingin digunakan. File *server*.cnf harus memanggil file-file radiusplugin dan PKI. File ini harus diletakkan pada folder OpenVPN. Menjalankan OpenVPN dapat dilakukan dengan perintah. /etc/init.d/openvpn start

#### **Pengujian OpenVPN**

Pengujian aplikasi OpenVPN dapat dilakukan melalui komputer klien dengan menambahkan program OpenVPN GUI yang dapat didownload di http://OpenVPN.se. Agar program tersebut dapat berjalan perlu dibuat konfigurasi klien yang sesuai dengan konfigurasi pada *server*, serta file ca.crt yang bisa diambil di *server* VPN. Sebelum memulai sambungan ke *server* OpenVPN koneksi internet dari komputer pengguna perlu dicek terlebih dahulu.

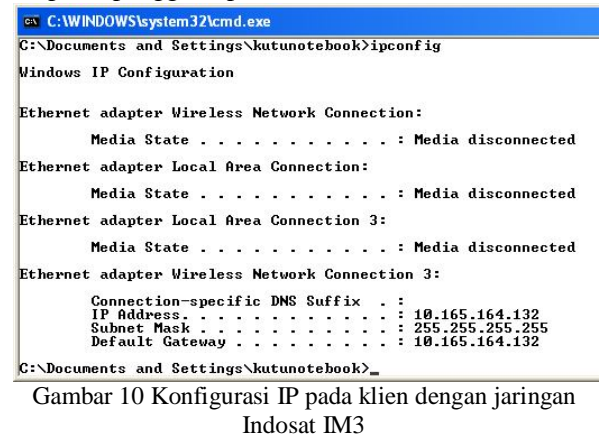

Selain alamat IP perlu diketahui juga tabel *routing* dari computer yang telah terhubung ke internet tersebut.

| C:\Documents a | nd | Settings\kutunotebook>route | print |  |
|----------------|----|-----------------------------|-------|--|
|----------------|----|-----------------------------|-------|--|

| Active Routes:     |                 |                |                |        |
|--------------------|-----------------|----------------|----------------|--------|
| Network Destinatio | n Netmask       | Gateway        | Interface      | Metric |
| 0.0.0.0            | 0.0.0.0         | 10.165.164.132 | 10.165.164.132 | 50     |
| 10.165.164.132     | 255.255.255.255 | 127.0.0.1      | 127.0.0.1      | 50     |
| 10.255.255.255     | 255.255.255.255 | 10.165.164.132 | 10.165.164.132 | 50     |
| 127.0.0.0          | 255.0.0.0       | 127.0.0.1      | 127.0.0.1      | 1      |
| 224.0.0.0          | 240.0.0.0       | 10.165.164.132 | 10.165.164.132 | 50     |
| 255.255.255.255    | 255.255.255.255 | 10.165.164.132 | 2              | 1      |
| 255.255.255.255    | 255.255.255.255 | 10.165.164.132 | 20004          | 1      |
| 255.255.255.255    | 255.255.255.255 | 10.165.164.132 | 10.165.164.132 | 1      |
| 255.255.255.255    | 255.255.255.255 | 10.165.164.132 | 3              | 1      |
| Default Gateway:   | 10.165.164.132  |                |                |        |
|                    |                 |                |                |        |
| Persistent Routes: |                 |                |                |        |
| None               |                 |                |                |        |

Gambar 11 Tabel *routing* klien sebelum sambungan VPN.

Tanda jika OpenVPN GUI sudah berjalan adalah ikon pada toolbar windows berupa dua layar yang jika berwarna merah maka menandakan *OpenVPN* GUI sudah berjalan tetapi belum tersambung pada *server* VPN manapun.

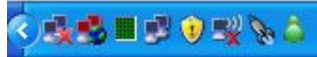

Gambar 12 Ikon yang menandakan OpenVPN GUI sedang Aktif.

Klik kanan pada ikon tersebut, lalu pilih connect .

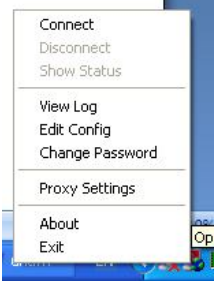

Gambar 13 Memulai sambungan ke OpenVPN.

Akan muncul kotak dialog yang menanyakan *username* dan *password*, isikan sesuai *username* dan *password* yang ada pada FreeRADIUS.

| Wed Oct 14 14:49:43 | 2009 OpenVPN 2.0.9 Win32-MinGW [SSL] [LZO] built on Oct 1 2006 OpenVPN - User Authentication Username: Password: OK Cancel | 3 |
|---------------------|----------------------------------------------------------------------------------------------------|---|
|                     |                                                                                                    |   |

Gambar 14 Otentikasi Pada OpenVPN GUI.

Setelah proses penyambungan selesai ikon pada *toolbar* akan berubah menjadi hijau yang menandakan sambungan VPN telah terbentuk. Bisa dilihat pula alamat IP yang diberikan oleh *server OpenVPN*.

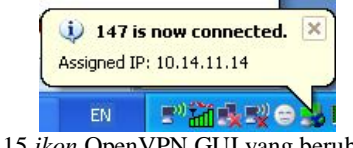

Gambar 15 ikon OpenVPN GUI yang berubah setelah tersambung

aplikasi-aplikasi lokal lain juga bisa diakses dengan memanfaatkan VPN ini. Aplikasi lokal tersebut antara lain adalah Remote Desktop dan juga File Sharing yang bisa dilihat pada gambar 4.22 dan 4.23.

| 10.31.17.1                            | 48 - Remote Des                               | ktop                                                                                                    |                                 |                                                                                                    |                |                |
|---------------------------------------|-----------------------------------------------|----------------------------------------------------------------------------------------------------|---------------------------------|----------------------------------------------------------------------------------------------------|----------------|----------------|
| 🔊<br>Labkomű                          | Status<br>Duration<br>Speed:                  | Co<br>(<br>100                                                                                                    | nnected<br>10.49:38<br>1.0 Mbps | View system inform<br>Add or remove prog<br>Change a setting<br>Other Places                                                                                                    | ation<br>prams | Shar           |
| Mozila Fin<br>Mozila Fin<br>Microsoft | efox<br>Office Outlook                        | My Documents  My Recent Documents  My Pictures                                                                                                | ceived                          | See Wy Network Places           Image: Image of the second second secon |                | Hard Disk Driv |
| Minosoft                              | Office Word 2007<br>Media Player<br>Messenger | My Husic<br>My Computer<br>My Network Places<br>My Network Places<br>Control Panel<br>Set Program Access and<br>Defauls<br>Defauls<br>Defauls | 40,993                          | Details<br>My Computer<br>System Folder                                                                                                    | *              | Devices with   |
| Tour Winc                             | dows XP                                       | Help and Support     Search     Run                                                                                                    | -                               |                                                                                                    |                |                |
|                                       |                                               | 🖉 Log Off 🔟 Disconnect                                                                                                    |                                 |                                                                                                    |                |                |
| Start 🔙 My                            | Computer                                      | 👃 Local Area Connection St                                                                                                    |                                 |                                                                                                    |                |                |
|                                       |                                               |                                                                                                    |                                 |                                                                                                    |                | 1              |

Gambar 16 Remote Desktop ke komputer lokal

Pada komputer yang terhubung VPN telah ditambahkan tabel *routing*. Tabel routing memungkinkan komputer tersebut dapat menghubungi semua komputer dalam jaringan yang ada di tabel *routing*, untuk lebih jelasnya dapat dilihat pada tabel *routing* pada gambar 4.24.

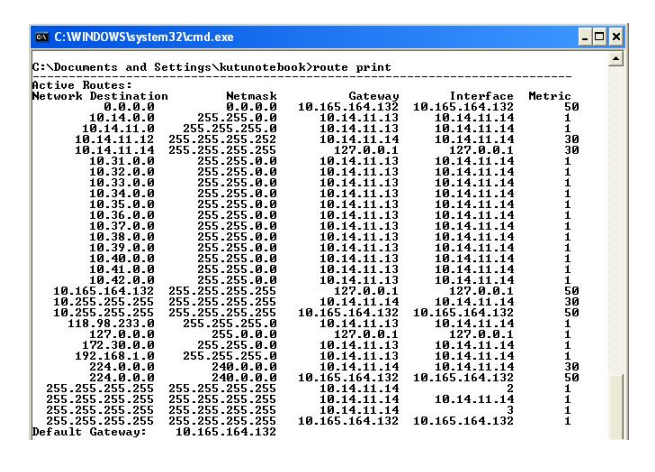

Gambar 17 Tabel *routing* pada klien setelah sambungan dengan *server* OpenVPN terbentuk.

## Konfigurasi Glype Proxy

Agar Glype Proxy dapat berjalan, yang perlu dilakukan hanya meletakkan folder Glype Proxy tersebut pada /var/secure, yang merupakan folder untuk akses HTTPS. Pada implementasi ini, alamat *server web* proxy adalah sift.undip.ac.id, karena itu untuk mengaksesnya bisa dilakukan dengan mengetikan alamat https://sift.undip.ac.id, pada mesin broswer.

#### **Pengujian Glype Proxy**

Pengujian terhadap Glype Proxy dapat dilakukan dengan mengakses alamat dari *server* Glype Proxy. Saat akses untuk pertama kali akan muncul pesan bahwa sambungan tidak dipercaya, hal ini dikarenakan sertifikat yang dihasilkan *server* menanyakannya terlebih dahulu pada pengguna.

| ¥2 | You have asked Firefox to connect securely to <b>sift.undip.ac.id</b> , but we can't confirm that your<br>connection is secure.                                                                               |
|----|----------------------------------------------------------------------------------------------------|
|    | Normally, when you try to connect securely, sites will present trusted identification to prove that you<br>are going to the right place. However, this site's identity can't be verified.                     |
|    | What Should I Do?                                                                                                    |
|    | If you usually connect to this site without problems, this error could mean that someone is trying to<br>impersonate the site, and you shouldn't continue.                                                    |
|    | Get me out of here!                                                                                                    |
|    | Technical Details                                                                                                    |
|    | I Understand the Risks                                                                                                    |
|    | If you understand what's going on, you can tell Firefox to start trusting this site's identification. Even<br>if you trust the site, this error could mean that someone is tampering with your<br>connection. |
|    | Don't add an exception unless you know there's a good reason why this site doesn't use trusted<br>identification.                                                                                             |
|    | Add Exception                                                                                                    |

Gambar 18 Halaman yang muncul saat akan mengakses Glype Proxy.

Pilih "Add Exception" untuk melanjutkan proses pemasangan sertifikat.

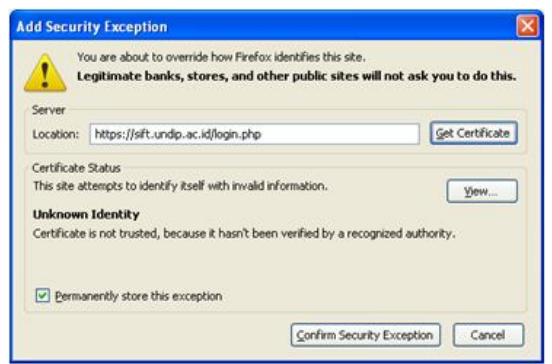

Gambar 19 Pemasangan Sertifikat secara manual.

Pilih "Get Certificate" lalu "Confirm Security Exception" untuk menginstall sertifikat pada browser. Contoh diatas adalah untuk browser Mozilla Firefox versi 3.5 tiap browser memiliki halaman pesan yang berbeda tetapi pada intinya yang harus pengguna lakukan adalah menginstall sertifikat tersebut.

Gambar 19 di atas adalah form login yang diakses tanpa menggunakan protokol SSL, jika form tersebut telah di sumbit, data yang diisikan dapat terlihat di jaringan, di sini penulis menggunakan aplikasi *wireshark* untuk melihat paket-paket data tersebut, dan hasilnya adalah.

COC62TTT 207251a2 4a4e133a a063167a ; s=2c36 ce23fa7e 0a3bdebd 9074e57c 83d1..Co ntent-Ty pe: appl ication/ x-www-fo rm-urlen coded..C ontent-L ength: 6 3...use name=L2 f005532& password =m1ekoen &kode\_ca ptcha=rg a5&ok=Su bmit

Gambar 20 Paket yang tertangkap oleh Wireshark.

Saat paket yang dikirim dilihat melalui wireshark, terlihat bahwa data yang dikirim ke jaringan masih dapat terbaca. Hal ini menjadi suatu celah keamanan karena data *username/password* dapat dilihat. Berbeda jika *web proxy* tersebut dilengkapi dengan modul SSL di *web server*nya, data *username/password* tersebut tidak dapat terlihat di jaringan atasnya.

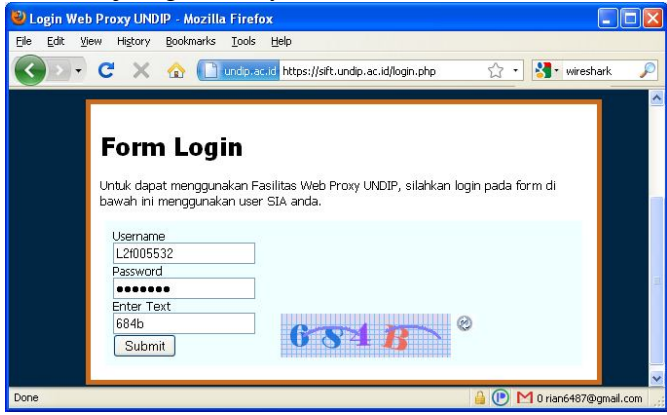

Gambar 21 Halaman Login Glype Proxy menggunakan protocol HTTPS.

Contoh pada gambar 4.27 di atas adalah halaman *login* yang dilengkapi dengan modul SSL, Tanda bahwa suatu halaman *web* dilengkapi dengan modul SSL di *web server*nya adalah adanya tanda gembok pada pojok bawah mesin pencari, alamat URL juga berubah menjadi

berwarna biru, menandakan sertifikat yang diinstall kurang keabsahannya, jika sertifikat tersebut dinyatakan sah secara penuh oleh mesin pencari, maka URL tersebut akan berwarna hijau.

| Ù ∐p<br>Dowi | e sensitive C<br>er set: | C Packet list         |
|--------------|--------------------------|-----------------------|
| ancel        | nicode & Non-Unicode     | Packet bytes          |
| ar           |                          | Packet bytes     Help |

Gambar 22 Paket-paket yang berjalan pada sambungan HTTPS.

Saat data *form* tersebut dikirim, paket data yang mengandung *username/password* tidak dapat ditemukan, jadi data aman dan tidak dapat diketahui isinya selain oleh *server* yang memiliki kunci dari data tersebut.

Jika proses *login* berhasil, yang artinya *username/password* tersebut terdapat pada *server* basis data SIA, selanjutnya *web proxy* akan langsung membuka halaman *sia.undip.ac.id*. Dan jika telah masuk ke *web proxy* ini layanan informasi lokal seperti *sia.ft.undip.ac.id* ataupun layanan lokal lainnya dapat dibuka.

| G . C >                                                                                             | < 🏡 📄 undp.ac.id https://sift.undp.ac.id/browse.php/Ol8vc2h/LmZOLr 🏠 🔹 🚷 Google 🛛 🔎             |
|----------------------------------------------------------------------------------------------------|-------------------------------------------------------------------------------------------------|
| 🚺 form_user.php 🙆 Mo                                                                                | ist Visited 📄 Getting Started َ Latest Headlines 💴 Job & Jobs in Indonesi 🕒 Customize Links     |
| 🏨 localhost / localhost                                                                             | phpMyAdmin 💿 🛛 🤼 sift. undip. ac. id / localhost / proxy 💿 📄 KRS Online - Teknik Elektro, 🔯 🛛 🛧 |
| 🖉 Do you want Firefox t                                                                             | o remember the password for "L2F005511" on undip.ac.id? Remember Never for This Site Not Now    |
| PROXY UNDIP<br>SIA    logout                                                                        |                                                                                                 |
| Main Menu                                                                                           | Semester 1 tahun akademik 2009/2010; 14-10-2009                                                 |
| Homepage<br>Membaca Person                                                                          | ANDRIAN SATRIA M, Selamat datang di KRS Online !                                                |
| Mengirim Pesan<br>Dikti Diknas<br>Homepage Undip<br>Homepage Teknik<br>Perpustakaan<br>S I A Publik | Group Anda: Mahasiswa<br>MENU ENTRY<br>• Pengisian kartu rencana studi (KRS)                    |
|                                                                                                    | <ul> <li>Entry judul skripsi dan data lainnya</li> </ul>                                        |
| Menu Utama<br>Ubah Password<br>Keluar                                                               | MENU INFORMASI<br>• Informasi krs, khs dan transkrip<br>• Daftar jadual kullah                  |

Gambar 23 Masuk ke SIA FT menggunakan Glype Proxy.

# PENUTUP

#### Kesimpulan

Dari hasil analisa dan pembahasan dapat disimpulkan bahwa :

- 1. Penggabungan kerja antara OpenVPN, OpenSSL, FreeRADIUS dan MySQL pada Ubuntu 8.10 dapat berjalan dengan baik, ditandai dengan berjalannya sistem VPN yang dibangun dengan sistem operasi dan aplikasi-aplikasi tersebut.
- 2. Aplikasi OpenVPN dapat digunakan untuk membangun *tunnel*, yang mampu menjembatani klien di tempat terpisah ke jaringan lokal UNDIP.
- 3. Dengan tergabung ke VPN, klien pada jaringan internet dapat menggunakan layanan lokal seperti aplikasi *web*, file sharing, dan remote desktop

- 4. Untuk dapat menjadi anggota VPN, klien harus memiliki sertifikat yang dikeluarkan *server* dan juga harus terdaftar pada *server* basis data.
- 5. Data yang dilewatkan pada tunnel yang dibentuk oleh OpenVPN tidak dapat diketahui isinya oleh pengguna di antara klien dan *server* OpenVPN yang bukan merupakan anggota tunnel tersebut.
- 6. Penggabungan kerja Apache dan OpenSSL pada Ubuntu 8.10 dapat berjalan dengan baik, ditandai dengan berjalannya sistem *web* proxy yang dibangun dengan sistem operasi dan aplikasi-aplikasi tersebut.
- 7. Dengan memanfaatkan Glype Proxy, aplikasi berbasis *web* yang terdapat di jaringan lokal dapat diakses dari internet, sehingga aplikasi SIA yang dimiliki UNDIP yang diletakkan pada jaringan lokal dapat digunakan oleh pengguna di internet.
- 8. Proses instalasi sertifikat pada browser pengguna tidak dapat dilakukan secara otomatis dikarenakan sertifikat tersebut tidak diakui keabsahannya oleh browser.
- 9. Data yang dikirimkan oleh klient ke *server* tidak dapat dilihat oleh pengguna internet lain karena adanya enkripsi terhadap data tersebut yang dihasilkan oleh aplikasi OpenSSL.

# Saran

Adapun saran yang dapat diberikan sehubungan dengan pelaksanaan penelitian ini adalah :

- 1. Sistem VPN yang yang telah digunakan dapat diterapkan pula untuk membuat jaringan virtual antar kampus yang terpisah jauh secara geografis, agar semua layanan lokal dapat dinikmati di seluruh UNDIP.
- 2. Sistem VPN dapat dikembangkan untuk mengamankan suatu jaringan, sehingga jaringan tersebut hanya bisa diakses oleh anggota VPN, Hal ini bisa diterapkan pada jaringan yang berisi perangkat-perangkat jaringan yang penting.
- 3. Dapat dilakukan pembatasan *Upload* dan *Download* pada OpenVPN, yaitu dengan memanfaatkan fasilitas *bandwidth limiter* yang dimiliki FreeRADIUS.
- 4. Selain untuk mengakses sumber daya informasi lokal, system VPN dan *Web* Proxy ini dapat dikembangkan agar memungkinkan pengguna dari jaringan publik untuk mengakses internet dengan dikenali sebagai anggota jaringan UNDIP.

# DAFTAR PUSTAKA

- [1]. --, *Open VPN*, http://openmaniak.com/openvpn.php. Agustus 2009
- [2]. --,Virtual Private Network, http://en.wikipedia.org/wiki/Virtual\_private\_network. Agustus 2009
- [3]. --,VPN Tutorial, http://compnetworking.about.com/od/vpn/a/vpn\_tuto rial.htm. Agustus 2009

- [4]. --, VPN Tunneling, http://compnetworking.about.com/od/vpn/a/vpn\_ tunneling.htm. Agustus 2009
- [5]. --, VPN, http://computer.howstuffworks.com/vpn.htm. Agustus 2009
- [6]. --, Internet Encyclopedia, http://www.freesoft.org/CIE/Topics/index.htm. September 2009
- [7]. --, Transport Layer Security, http://en.wikipedia.org/wiki/Transport\_Layer\_Se curity. Agustus 2009.
- [8]. --, Transport Layer Security, http://id.wikipedia.org/wiki/Transport\_Layer\_Se curity. Agustus 2009
- [9]. --, RADIUS, http://en.wikipedia.org/wiki/RADIUS. Agustus 2009
- [10].--, FreeRADIUS, http://freeradius.org/. Agustus 2009
- [11].--, HTTPS, http://en.wikipedia.org/wiki/HTTP\_Secure. Aqustus 2009
- [12].--, OpenSSL, http://www.openssl.org/. Agustus 2009
- [13].--, Generate SSL Certificate, http://www.dhuha.net/en/content/computer/tutori al/generate-create-SSL-certificate-Linux-Ubuntu. Agustus 2009
- [14].--, Selfsign Certificate, http://www.tc.umn.edu/~brams006/selfsign.html. Agustus 2009
- [15].--, Certificates and Security, https://help.ubuntu.com/9.04/*serverguide*/C/certificates-and-security.html. Agustus 2009
- [16].--, Proxy Server, http://en.wikipedia.org/wiki/Proxy\_server. Aqustus 2009
- [17].--, Wireshark, http://openmaniak.com/wireshark.php. September 2009
- [18] Feilner, Markus. 2006. OpenVPN Building and Integrating Virtual Private Networks. Birmingham: Packt Publishing.
- [19].Wijaya,Hendra.2001.*Belajar Sendiri Cisco Router*. Jakarta : Elex Media Komputindo.
- [20].Wijaya, Hendra. 2006. Cisco ADSL Router, Pix Firewall, VPN. Jakarta : Elex Media Komputindo.

# BIODATA

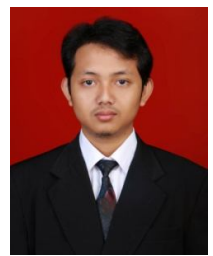

Andrian Satria Martiyanto, lahir di Pemalang tanggal 6 April 1987. Menempuh pendidikan dasar di SD Negeri 03 Kebondalem, Pemalang. Melanjutkan ke SLTP N 2 Pemalang, Dan Pendidikan tigkat atas di SMU N 1 Pemalang lulus tahun 2005. Dari tahun 2005 sampai saat ini masih

menyelesaikan studi Strata-1 di Jurusan Teknik Elektro Fakultas Teknik Universitas Diponegoro Semarang, konsentrasi Komputer dan Informatika.

> Menyetujui, Dosen Pembimbing I

# Ir. Kodrat I. Satoto M.T. NIP. 19631028 1993031 002

Dosen Pembimbing II

Adian Fatchur Rochim, S.T., M.T. NIP. 19730226 1988021 001